## How to use the Security Raters, after they are installed

Double click on the Security Raters icon.

A **Software License Agreement** appears. The Security Raters were developed in cooperation with the Underwriters Rating Board (URB). Click the **I agree** button or the **I do not agree** button, as appropriate.

The Rater Menu appears. Click the appropriate Security Rater button.

Click the Click Here to Start button.

The **Entry** screen appears.

Use the arrow keys or your mouse, not the Tab key, to navigate from cell to cell.

Please note the buttons at the bottom of the Entry screen.

Click each button and complete the next screen. When you leave the **Entry** screen, you will see a **Return to Entry** button on each of these other screens.

To rate, click Rate.

| Rate |  |
|------|--|
|      |  |

Print only from the Print Quote Button

Print Quote

If you print from the **<u>File</u>** drop down menu, the entire workbook of approximately 80 pages will print.